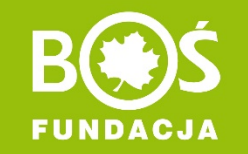

konkurs prowadzi

## Zdrowo jem, więcej wiem!

## INSTRUKCJA PRZESŁANIA PODPISANEGO FORMULARZA REJESTRACYJNEGO

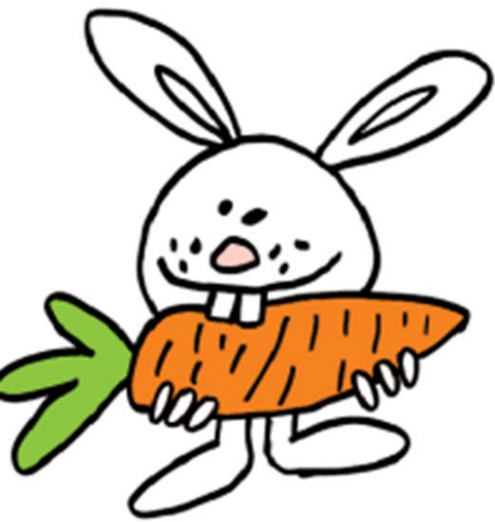

Zdrowo jem, więcej wiem!

NSTRUKCJA PRZESŁANIA PODPISANEGO ORMULARZA REJESTRACYJNEGO

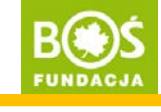

strona 2

Krok 1. Wydrukuj formularz rejestracyjny.

Formularz możesz wydrukować bezpośrednio po rejestracji zespołu lub później po zalogowaniu na stronie konkursu. Jest on dostępny w panelu opiekuna: pozycja "pokaż formularz rejestracyjny" w menu po lewej stronie.

Pamiętaj! Ewentualnych zmian w zgłoszeniu należy dokonać przed wydrukowaniem formularza. Dane możesz poprawić w pozycjach "edytuj dane zespołu" oraz "edytuj dane opiekuna" w menu po lewej stronie.

| rojekt dla zerówek i klas l                                                                                                    | III szkół podstawowych                                                                                                    | FUNDACJA                                                                                                    |
|----------------------------------------------------------------------------------------------------|----------------------------------------------------------------------------------------------------|----------------------------------------------------------------------------------------------------|
| dycja 2016/2017                                                                                                    | ili szkor podstawowych                                                                                                    |                                                                                                    |
|                                                                                                    | Zgłoszenie udziału                                                                                                    | u w konkursie                                                                                                    |
|                                                                                                    | w kategorii: ZEROV                                                                                                    | WKA I KLASA I<br>2016 09 07                                                                                                    |
|                                                                                                    | data rejestracji.                                                                                                    | 2016.03.07                                                                                                    |
| DANE ZESPOLU KON<br>nazwa zespołu:                                                                                                    | RURSOWEGO                                                                                                    |                                                                                                    |
| liczba uczniów:                                                                                                    | 40 z klasy la                                                                                                    |                                                                                                    |
| DANE SZKOŁY                                                                                                    |                                                                                                    |                                                                                                    |
| nazwa szkoły:                                                                                                    | Szkoła Podstawowa nr 2 w                                                                                                    | v Lodzi                                                                                                    |
| rodzaj szkoły:                                                                                                    | publiczna podstawowa                                                                                                    |                                                                                                    |
| adres szkoły.                                                                                                    | al. Solidarnosci 10<br>Marszawa województwo                                                                                                    | Mazowieckie                                                                                                    |
| kod pocztowy:                                                                                                    | 01-016 poczta Warszaw                                                                                                    | va                                                                                                    |
| telefon szkoły:                                                                                                    | 22 532 71 94                                                                                                    |                                                                                                    |
| e-mail szkoły:                                                                                                    | zdrowojem@fundacjabos.                                                                                                    | pi                                                                                                    |
| DANE OPIEKUNA                                                                                                    |                                                                                                    |                                                                                                    |
| imię i nazwisko:                                                                                                    | Maria Jakubowska                                                                                                    |                                                                                                    |
| kwalifikacje:                                                                                                    | nauczyciel kontraktowy                                                                                                    |                                                                                                    |
| telefon:                                                                                                    | 664 495 544                                                                                                    |                                                                                                    |
| e-mail:                                                                                                    | maria.jakubowska@funda                                                                                                    | cjabos.pl                                                                                                    |
| Srodowska z stedzog w v<br>danych osobowych z dnia<br>udziałem w tym konkursie,<br>konkursu i kortaktu w spraw<br>Jednocześnie oświadczam,<br>dostępu do molich danych,<br>wniesienia sprzeciwu wober<br>Ponacto wyrażam zgodę n<br>podarow wiormularzu adres | vierzawie al. Solidamości 104 01-3<br>2908 1997 r. w zwiążku z przepr<br>Zostałem pointomowanytycinformo<br>nie ewentualniej wygranej a jedynym o<br>że jestem świadomyt/świadoma faktu<br>prawo do ich poprawianie crsz do<br>cich przetwarzania.<br>sa kontaktowanie się ze mną drogą<br>-ennal. | ne (zwaną daleg rundacją), zgodne z utstwaj o odrziche<br>wodzażenie niczkumu Zdrowo jem, wjecje wjewni i molni<br>wana, ze podane dane aj konieczne do przeprowadzenia<br>dalorcą dawrył lud Funda (z.<br>u, że podanie danych) jed dobrowalne (przyduguje mi prawo<br>w włeślenia zajarzałania i ch przetwarzania, jak i<br>elektroniczną w zwiąstu z molm udziałem w Konkursie na                                                                                                    |
| X Akceptule regularnin konkur                                                                                                    | rsu "Zdrowojem, wiecej wiem".                                                                                                    |                                                                                                    |
| Wyrażam zgodę na przet<br>Środowiska z siedzbą w W<br>danych osobowych z dnia<br>Zostałem poinformowanyjcy<br>Fundacji "a jedynym odbior<br>Jednocześnie odwiadczam,<br>dostępu do molch danych,<br>wojesienia przeciwa woha                                  | verzanie molch danych osobowych<br>Narszawie al. Sołdarności 104 01-0<br>1 20 06 1997 r. w zwiądku z otrzy<br>olnformowana, że podane dane są ko<br>cą danych jest Fundacja,<br>żo jestem ówadomy/świadoma faktu,<br>prawo do ich poprawiania craz do<br>ich porzbarzenia Ronacho uwrata           | h przez organizatora korkurzu Fundacje Banku Odrony<br>HE (zwana diej Fundacja), zpodróż z Utstwa o odronie<br>syvaniem informacji o konkursch i projektach Fundacji,<br>nineczne do poinformowania mnie o konkursch i projektach<br>u, że podanie danych jed dobrowolne, przysługuje m prawo<br>wnieślania zadania zaprze dania (ch. przetwarzania, jak i<br>prejednia zadania zaprze dania (ch. przetwarzania, jak i<br>prejednia zadania zaprze dania (ch. przetwarzania, jak i<br>prejednia zadania zaprze dania (ch. przetwarzania, jak i<br>prejednia zaprze dania (ch. przetwarzania, jak i<br>prejednia zaprze dania (ch. przetwarzania, jak i<br>prejednia zaprze dania (ch. przetwarzania, jak i<br>prejednia zaprze dania (ch. przetwarzania), jak i<br>prejednia zaprze dania (ch. przetwarzania), jak i<br>prejednia zaprze dania (ch. przetwarzania), jak i<br>prejednia zaprze dania (ch. prejednia zaprzetwarzania), jak i<br>prejednia zaprzetwarzania (ch. przetwarzania), jak i<br>prejednia zaprzetwarzania (ch. przetwarzania), jak i<br>prejednia zaprzetwarzania (ch. przetwarzania), jak i<br>prejednia zaprzetwarzania (ch. przetwarzania), jak i<br>prejednia zaprzetwarzania (ch. przetwarzania), jak i<br>prejednia zaprzetwarzania (ch. przetwarzania), jak i<br>prejednia zaprzetwarzania (ch. przetwarzania), jak i<br>prejednia zaprzetwarzania (ch. przetwarzania), jak i<br>przetwarzania (ch. przetwarzania), jak i<br>prejednia zaprzetwarzania (ch. przetwarzania), jak i<br>prejednia zaprzetwarzania (ch. przetwarzania), jak i<br>prejednia zaprzetwarzania (ch. przetwarzania), jak i<br>przetwarzania (ch. przetwarzania), jak i<br>przetwarzania (ch. przetwarzania), jak i<br>przetwarzania (ch. przetwarzania), jak i<br>przetwarzania (ch. przetwarzania), jak i<br>przetwarzania (ch. przetwarzania), jak i<br>przetwarzania (ch. przetwarzania), jak i<br>przetwarzania (ch. przetwarzania), jak i<br>przetwarzania (ch. przetwarzania), jak i<br>przetwarzania (ch. przetwarzania), jak i<br>przetwarzania (ch. przetwarzania), jak i<br>przetwarzania (ch. przetwarzania), jak i<br>przetwarzania (ch. przetwarzania), jak i<br>przetwarzania (ch. przetwarzania), jak i<br>przetwarzania (ch. przet |
| związku z przesyłaniem info                                                                                                    | vrmacji o konkursach i projektach Fun                                                                                                    | dagi na podany w formularzu adres e-mail.                                                                                                    |
| podpis opiekuna:                                                                                                    |                                                                                                    |                                                                                                    |
|                                                                                                    |                                                                                                    |                                                                                                    |
|                                                                                                    |                                                                                                    |                                                                                                    |
| OŚWIADCZENIE DYRI                                                                                                    | EKTORA SZKOŁY                                                                                                    |                                                                                                    |
|                                                                                                    | rsu "Zdrowojem, więcej wiem".                                                                                                    |                                                                                                    |
| 🗙 Akceptuję regularnin konkur                                                                                                    |                                                                                                    |                                                                                                    |
| X Akceptuję regularnin konkur                                                                                                    |                                                                                                    | ezatka Szkoly:                                                                                                    |
| X Akceptuję regularnin konkur<br>podpis i pieczątka Dyrektora:                                                                                                    | Трія                                                                                                    | eczątka Szkoły:                                                                                                    |
| X Akceptuję regulamin konkur<br>podpis i pieczątka Dyrektora:                                                                                                    | — — — — Трік<br>І                                                                                                    | eczątka Szkoły:                                                                                                    |

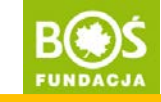

Krok 2. Podpisz go oraz daj do podpisania i przypieczętowania dyrektorowi szkoły.

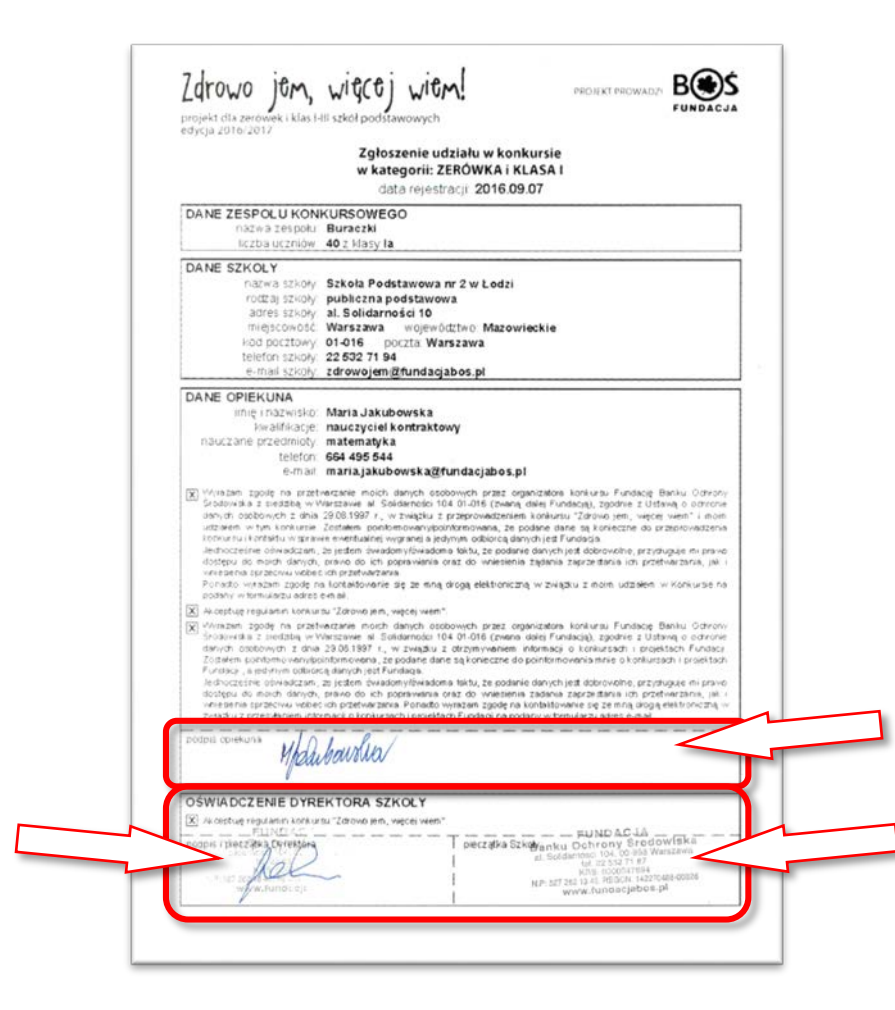

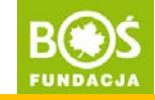

Krok 3. Zeskanuj formularz (do pliku typu jpg, gif lub pdf).

Vwaga! Skan przygotuj tak, żeby był w odpowiednim formacie pliku (jpg, gif lub pdf) i był czytelny. Nieczytelne skany nie będą zatwierdzane. Optymalny rozmiar wgrywanego pliku to 1-2 MB.

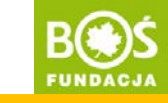

**Krok 4.** Zaloguj się na stronie projektu <u>www.zdrowojem.fundacjabos.pl</u> (login i hasło zostały wybrane podczas rejestracji)

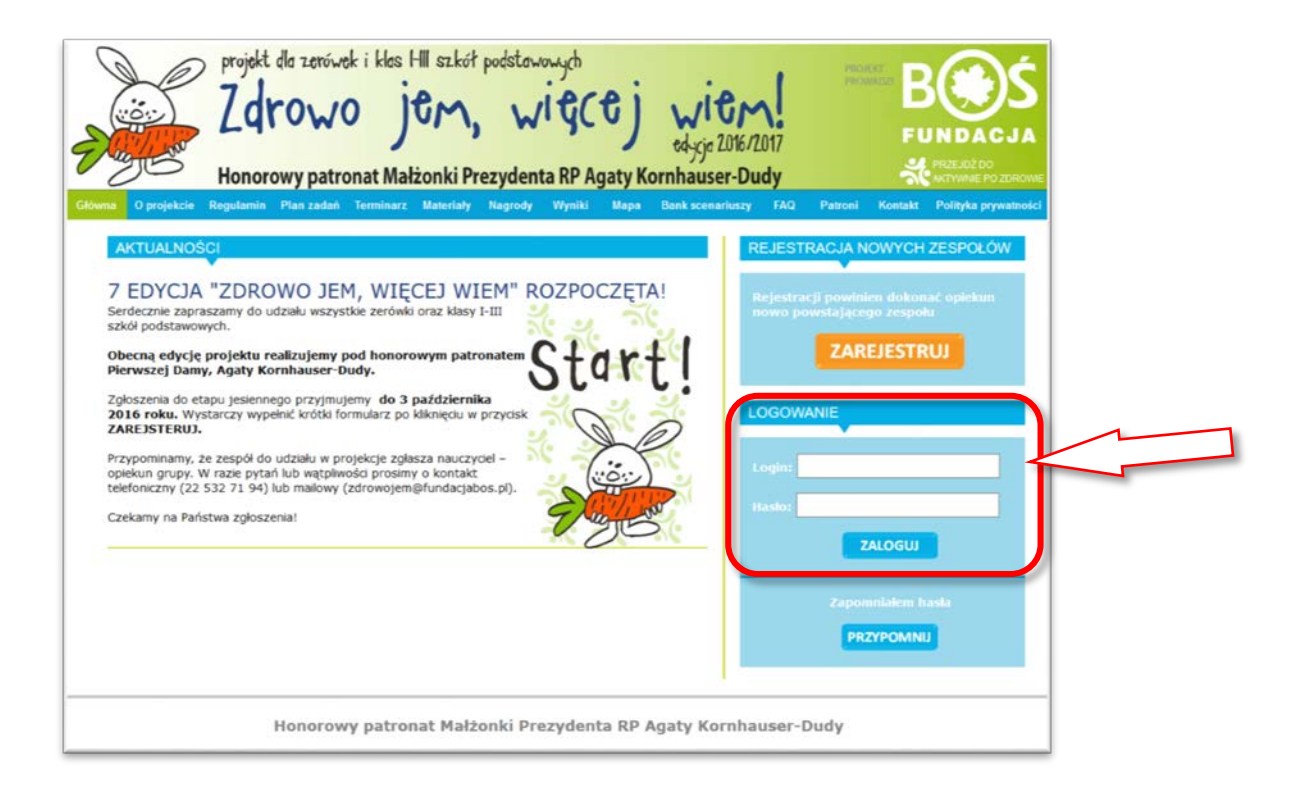

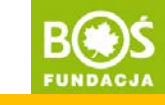

Zespół konkursowy podsiada status aktywny niezatwierdzony.

Dopiero po wgraniu skanu podpisanego formularza koordynator projektu zmieni status zespołu na **aktywny zatwierdzony**.

| Projekt da<br>Zdro<br>Honorowy                                                                         | zerówek i kles HII szkół podstawowych<br>) WO JCM, WIGCO WICM!<br>edycje 2016/2017<br>y patronat Małżonki Prezydenta RP Agaty Kornhauser-Dudy                                                                                                    | BOSS<br>FUNDACJA      |
|----------------------------------------------------------------------------------------------------|----------------------------------------------------------------------------------------------------|-----------------------|
|                                                                                                    | Panel Plan zadañ Regulamin Terminarz Materiały                                                                                                    | Forum Wyloguj         |
| Panel opiekuna                                                                                         | zalogowany opiekun Maria Jakubowska. Jest to 8 raz. Ostatnie logowanie: 2016.09.07 11:58:43                                                                                                    |                       |
| Status zespołu: aktywny niezatwierdzony<br>Zgłoszony do: KLASY 0-1 dnia 28.07.2016 r.<br>Meau opiekuna | Zespół Buraczki nie jest jeszcze zatwierdzony.<br>Biuro organizacyjne oczekuje na dostarczenie formularza rejestracyjnego.<br>Konto jest w pełni aktywne. Można tworzyć raporty, ale zespół zgodnie z regulaminem nie zos<br>sedziów jeśli nie dostarczy formularza. | stanie oceniony przez |
| niezakończone raporty                                                                                  |                                                                                                    |                       |
| wszystkie raporty                                                                                      |                                                                                                    |                       |
| zdobyte punkty                                                                                         |                                                                                                    |                       |
| z forum do zespołu                                                                                     |                                                                                                    |                       |
| edytuj dane zespołu                                                                                    |                                                                                                    |                       |
| edytuj dane opiekuna                                                                                   |                                                                                                    |                       |
| pokaż formularz rejestracyjny                                                                          |                                                                                                    |                       |
| prześlij formularz rejestracyjny                                                                       |                                                                                                    |                       |
| POMOC dla opiekuna zespołu                                                                             | -                                                                                                    |                       |
| Ho                                                                                                    | norowy patronat Małżonki Prezydenta RP Agaty Kornhauser-Dudy                                                                                                    |                       |

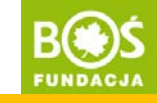

Krok 5. Wybierz z menu (po lewej stronie) pozycję "prześlij formularz rejestracyjny".

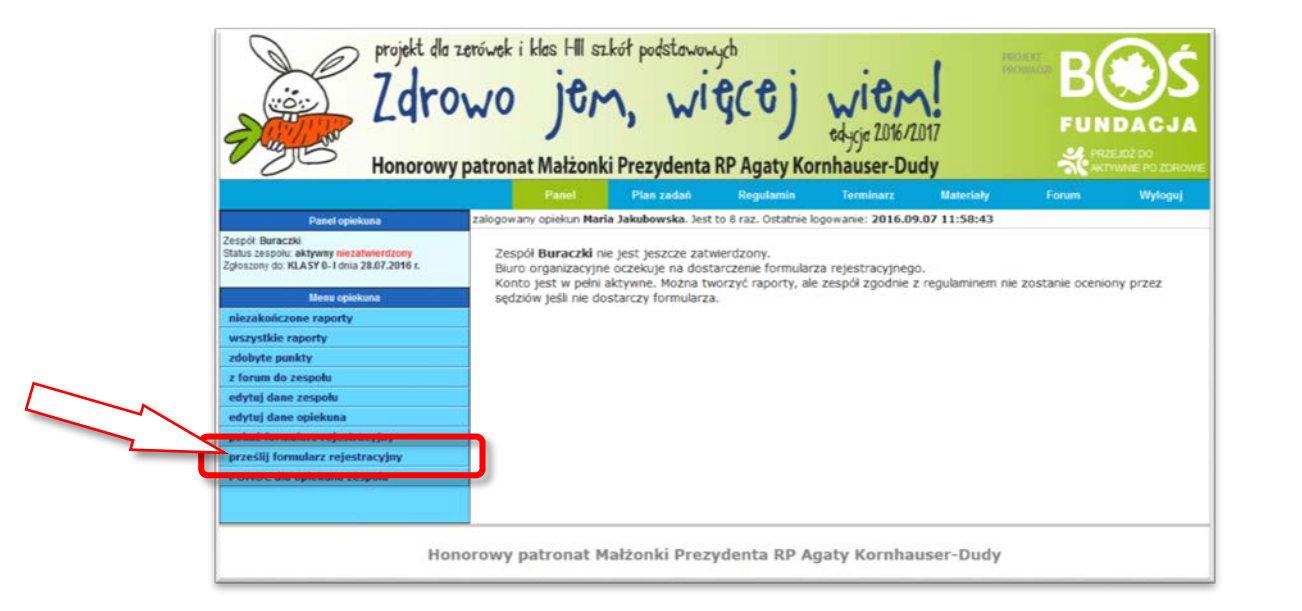

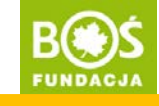

Krok 6. Wgraj skan formularza i zapisz go.

Znajdź skan na komputerze (przycisk "Wybierz plik"), a następnie zapisz plik (przycisk "Prześlij").

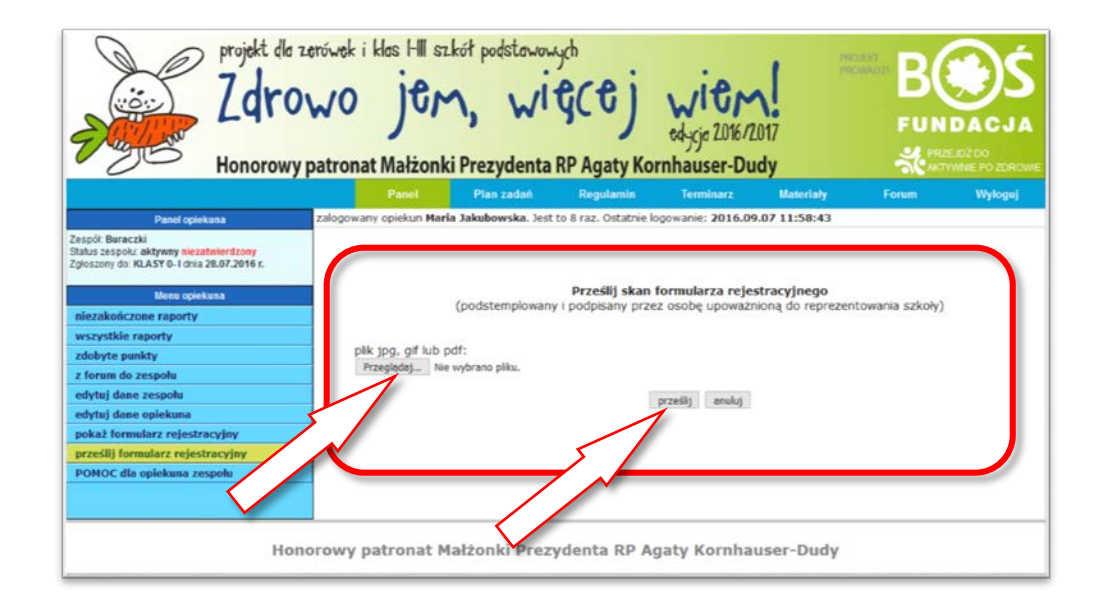

Zdrowo jem, więcej wiem!

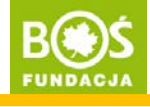

Widok po wgraniu skanu:

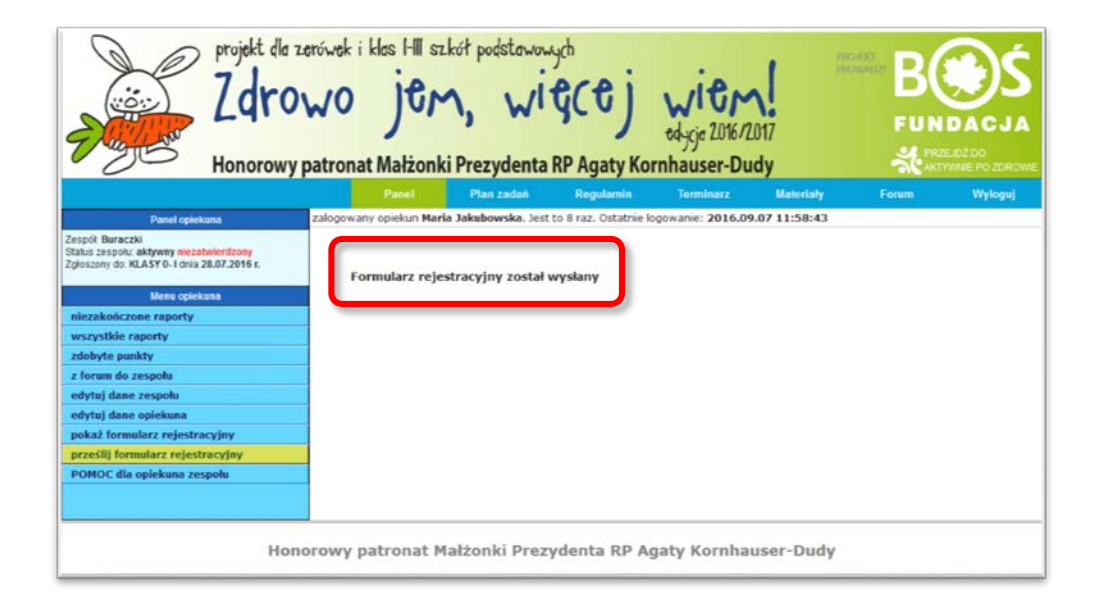

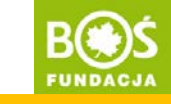

Po ponownym kliknięciu w pozycję "prześlij formularz rejestracyjny" możesz przejść do podglądu wgranego formularza.

Kliknij w "zobacz", a w nowej karcie przeglądarki otworzy się podgląd formularza.

| Projekt dla zero<br>Zdrow<br>Honorowy pa                                                                                                    | íwek i klas HII szk<br>10 jCM<br>tronat Małżonki | rół podstawow<br>, wi<br>Prezydenta | ych<br>GCCj<br>RP Agaty Ko | with<br>edycja 2016/2<br>rnhauser-Du | 1017<br>Idy   | otar<br>Marian B(<br>Fun<br>‰rz |         |
|----------------------------------------------------------------------------------------------------|--------------------------------------------------|-------------------------------------|----------------------------|--------------------------------------|---------------|---------------------------------|---------|
|                                                                                                    |                                                  | Plan zadań                          | Regulamin                  | Terminarz                            | Materiały     | Forum                           | Wyloguj |
| Panel opiekuna Za                                                                                                    | alogowany opiekun Maria                          | Jakubowska. Jest                    | to 8 raz. Ostatnie k       | ogowanie: 2016.09                    | 0.07 11:58:43 |                                 |         |
| Zesofic Baraczki<br>Staba Saspolu, aktywny niecatwierdzony<br>Zgłoszony do: KLASY 0-1 dnia 28.07.2016 c.<br>Mena opiskana<br>niezakończone raporty<br>wszrystkie raporty<br>zdobyte punkty<br>z forum do zespolu<br>edytuj dane zespolu<br>edytuj dane zespolu<br>edytuj dane golekuna<br>pokaż formularz rejestracyjny<br>prześlij formularz rejestracyjny<br>POMOC dla opiekuna zespolu | Skan form<br>- zobacz<br>- skasuj                | ularza rejestrac                    | yjnego:                    |                                      |               |                                 |         |
| Honord                                                                                                    | owy patronat Ma                                  | łżonki Prezy                        | /denta RP A                | gaty Kornha                          | user-Dudy     |                                 |         |

| Idrowo jem, w                                                                                                    | iscej wiem!                                                                                                    |                                                                                                    |
|----------------------------------------------------------------------------------------------------|----------------------------------------------------------------------------------------------------|----------------------------------------------------------------------------------------------------|
|                                                                                                    | Zgłoszenie udziału w ko<br>w kategorii: ZERÓWKA i<br>data rejerdnagi 2016.0                                                                                                    | nkursie<br>KLASA I<br>19.07                                                                                                    |
| DANE ZESPOLU KONKUR<br>ristna tenpola Bur<br>liczta ucznick. 40 z                                                                                                    | SOWEGO<br>sczki<br>Hazy Ia                                                                                                    |                                                                                                    |
| DANE SZKOLY<br>http://distriction.gov<br>a/2014/s124/spublic<br>a/2014/s124/spublic<br>micistoweddi<br>War<br>voli pictoweddi<br>Varian stody 22<br>s-mail stody 28                                                                                                    | ola Podstawowa nr 2 w Lodzi<br>kezna podstawowa<br>Islidarności 10<br>12 zwa wojewiczboli Mazo<br>116 bozila Warszawa<br>02 21 94<br>wojem @fundacjabos pl                                                                                                    | vieckie                                                                                                    |
| DANE OPIEKUNA<br>International Mar<br>International Mar<br>International Mar<br>International Market<br>International Market<br>International International Market<br>International International Inte                                                                                          | ia Jakubowska<br>Czyciel kontraktowy<br>ematyka<br>456 544<br>Tajakubowska <u>m</u> fundacjabos.                                                                                                    | pī                                                                                                    |
| Contract, Spring An prochester<br>Services a contract with the<br>density services a contract with the<br>service service interaction and<br>services for the tracking of the<br>density of the service and service<br>density of the service and service<br>services and services and services and<br>services and services and services and<br>services and services and services<br>that and the service and services and<br>services and services and services and<br>services and services and<br>services and services and services and<br>services and services and services and<br>services and services and services and<br>services and services and services and<br>services and services and services and<br>services and services and<br>services | er mijsti Sanadi sustanoshi prasi v<br>ver di Sektemato 1940 or 495 stoan<br>1947 I. ur sustai sa satyan-editive<br>tra protectiva angletamenana, p<br>akeiko mijani a satyani kakata j<br>akeiko mijani kakata kakata ja polo<br>na kata papakata mat sa urakat<br>papadatasi<br>athuatishi Sej 24 dang angga detharas                                                                                                    | rgenzalare functions flandagig Berlas Ophonic<br>quiete America), aponte civitaria o administra<br>recomo soluziona dei regiona dei regionale<br>patere della qui companya di programmativa<br>del patere della della della della della di<br>el patere aggine dana di patere companya e<br>la tablete travolate di administrato della della di<br>atta u beglio i tablete subtatere na tra-                                                                                                    |
| (2) An optimal regulation in the standard Value<br>(2) Annual regulation is produced<br>in the standard regulation is produced<br>over the standard regulation is a standard<br>control regulation is an exploring the<br>Function of the standard regulation<br>is a standard regulation in the standard<br>regulation is a standard regulation in the<br>standard regulation is a standard regulation<br>in the standard regulation is a standard regulation<br>in the standard regulation is a standard regulation<br>in the standard regulation is a standard regulation<br>in the standard regulation is a standard regulation in the<br>standard regulation is a standard regulation in the<br>standard regulation is a standard regulation in the<br>standard regulation is a standard regulation in the standard<br>regulation is a standard regulation in the standard<br>regulation is a standard regulation in the standard regulation is a<br>standard regulation in the standard regulation is a standard<br>regulation in the standard regulation is a standard regulation in the<br>standard regulation is a standard regulation in the standard regulation is a<br>standard regulation in the standard regulation is a standard regulation in the<br>standard regulation is a standard regulation in the standard regulation is a<br>standard regulation in the standard regulation is a standard regulation in the standard regulation is a standard regulation in the standard regulation is a standard regulation in the standard regulation is a standard regulation in the standard regulation is a standard regulation in the standard regulation is a standard regulation in the standard regulation is a standard regulation in the standard regulation is a standard regulation in the standard regulation is a standard regulation in the standard regulation in the standard regulation in the standard regulation in the standard regulation in the standard regulation in the standard regulation in the standard regulation in the standard regulation in the standard regulation in the standard reginard regulation in the standard regulation in the standard r                                                                                                    | company, vagos, vagos, vago | epinoles toriums functions fractions fraction of environ-<br>in other contraction, before a contract, a contract<br>in other a contraction in protection. For the<br>input fractions is not a contraction for a series of<br>an administration of a particular protection<br>and administration of a particular protection<br>is barried barriers of a particular protection<br>is barriers and a contract of a series and<br>a fraction of a contract of a particular protection<br>and administration of a particular protection of<br>administration of a contract of administration of a<br>administration of a contract of administration of administra-<br>tion of administration of administration of administration<br>administration of administration of administration of administration<br>administration of administration of administration of administration<br>administration of administration of administration of administration<br>administration of administration of admin |
| Mpiliba                                                                                                    | vilia/                                                                                                    |                                                                                                    |
| OŚWIADCZENE DYREKTO<br>X. Wattar vystał towar 14                                                                                                    | DRA SZKOLY                                                                                                    |                                                                                                    |
| non merination                                                                                                    | ierzena (                                                                                                    | Bereica Delineary Reportmetsion Sector 10 (100) Sector 10 (100) Sector 10 (100) Sector 10 (100) Sector 10 (100)                                                                                                    |

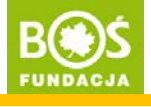

Vwaga! Sprawdź czy wgrany skan wyświetla się prawidłowo. Jeśli nie, usuń go i wgraj ponownie.

Zdrowo jem, więcej wiem!

INSTRUKCJA PRZESŁANIA PODPISANEGO FORMULARZA REJESTRACYJNEGO

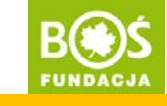

strona 12

W ciągu 1 dnia od wgrania formularza zespół zostanie zatwierdzony przez koordynatora projektu.

Tymczasem możesz tworzyć raport, jednak przesłać go do oceny będzie można dopiero po zatwierdzeniu zespołu.

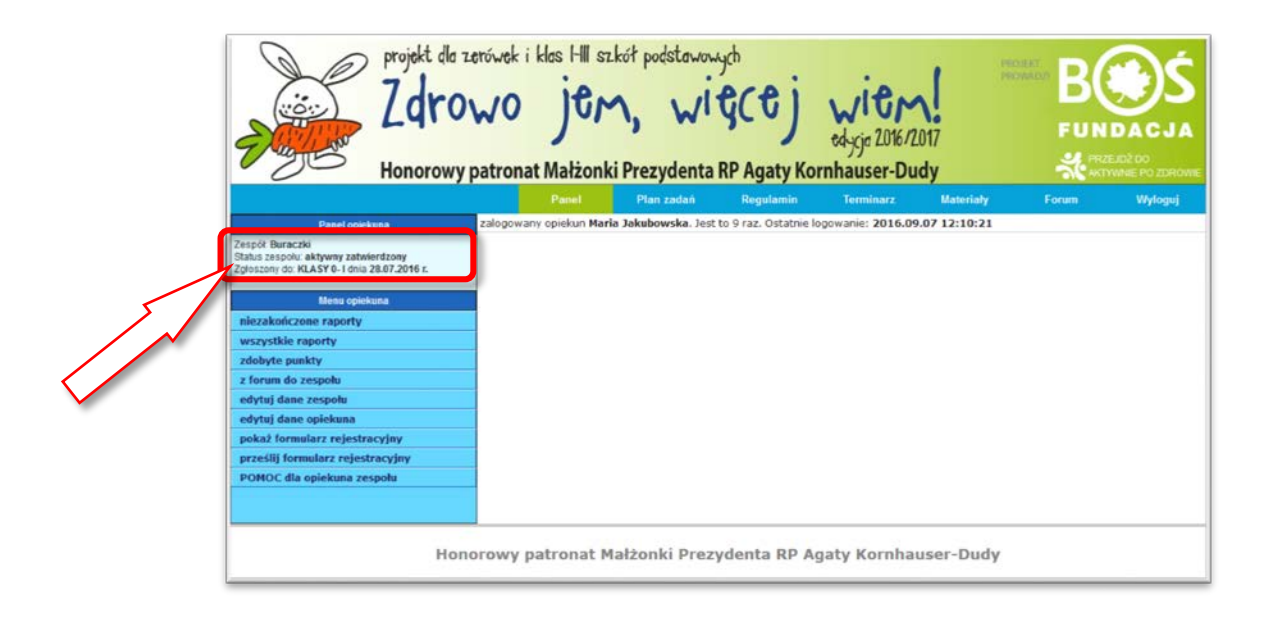